## Informar Endereço

Esta opção do sistema permite que seja formatado um endereço de acordo com o padrão do sistema.

1/3

Será acionada, sempre que se desejar associar o endereço a algum objeto, como por exemplo: o endereço de correspondência do cliente. A tela permanece ativa, até que o usuário clique no botão Fechar

| Informar Endereço                                                 |              |                                |             |         |         |           |  |
|-------------------------------------------------------------------|--------------|--------------------------------|-------------|---------|---------|-----------|--|
| Preencha os campos para inserir um endereço:                      |              |                                |             |         |         |           |  |
| Informe ou pesquise preferencialmente o endereço pelo logradouro. |              |                                |             |         |         |           |  |
| Logradouro:*                                                      |              | 61430 AV CRUZ CABUGA           |             |         |         | Ì         |  |
| CEP:*                                                             |              |                                | R           |         |         | Ì         |  |
| Log                                                               |              | adouro                         | Bairro      | Municíp | oio UF  | CEP       |  |
| ۲                                                                 | AVENIDA CF   | RUZ CABUGA                     | SANTO AMARO | RECIFE  | PE      | 50040-000 |  |
| Bairro:*<br>Referência<br>Número:*<br>Compleme                    | a:*<br>ento: | SANTO AMA<br>01 - NUM.<br>1387 | ARO         | *<br>*  |         |           |  |
| Perímetro Inicial:                                                |              |                                | R           |         |         | Ø         |  |
| Perímetro Final:                                                  |              |                                | R           |         |         | Ì         |  |
|                                                                   |              | * Campo Obriga                 | atório      |         | Atualiz | ar Fechar |  |

Alterada a rotina de endereços para que o campo "número de endereço", composto de cinco posições, caso tenha formato numérico e as posições não estejam preenchidas, serão preenchidas com "0" (zeros) à esquerda, completando assim as cinco posições.

# Preenchimento dos campos

Você tem duas opções para iniciar o preenchimento desta tela:

- Informando o CEP; ou
- Informando o Logradouro

Dependendo de como você iniciou o preenchimento, o sistema vai ter comportamentos diferentes.

Devemos considerar, também, um cenário onde a associação entre o CEP e o logradouro estão incompatíveis.

Temos, portanto, os seguintes cenários possíveis para o preenchimento das informações desta tela:

- Cenário 1: Iniciar o preenchimento pelo CEP;
- Cenário 2: Iniciar o preenchimento pelo Logradouro;
- Cenário 3: CEP e Logradouro informados estão incompatíveis

É importante destacar que existem duas formas de configuração do CEP no município:

- CEP por Logradouro: Quando existe um CEP para cada logradouro do município;
- CEP Único no Município: Quando existe, apenas, um CEP para todo o município

#### **CENÁRIO 1:**

Iniciar o preenchimento informando o CEP

Clique Cenário 1: para ver as instruções de preenchimento dos campos para o cenário 1.

#### **CENÁRIO 2:**

Iniciar o preenchimento informando o Logradouro.

Clique Cenário 2: para obter as instruções para o preenchimento dos campos do cenário 2.

### Funcionalidade dos Botões

| Botão   | Descrição da Funcionalidade                                                                                                    |
|---------|----------------------------------------------------------------------------------------------------|
| R       | Utilize este botão para ativar as funcionalidades de pesquisa de uma localidade, ou de um<br>setor comercial.<br>Deve ser utilizado quando não se conhece o código da informação que deseja inserir.<br>Fica localizado ao lado do campo correspondente.<br>Ao clicar no botão, o sistema apresentará uma outra tela, onde será possível realizar a<br>pesquisa.                                                                                         |
| Ø       | Utilize este botão para limpar as informações existentes num determinado campo da tela.<br>Eventualmente, poderá efetuar a limpeza de campos relacionados, com o objetivo de<br>eliminar inconsistências.<br>Por exemplo, nesta tela, ao limpar o campo "Localidade", o sistema limpará,<br>automaticamente, os campos de "Setor Comercial" e "Quadra".<br>O mesmo ocorre ao limpar o campo "Setor Comercial", que limpará, também, o campo<br>"Quadra". |
| Inserir |                                                                                                    |

Neste caso, é necessário que todos os campos estejam preenchidos corretamente.

Caso exista alguma inconsistência, o sistema emitirá a mensagem de crítica correspondente. Após a inserção do endereço na tabela correspondente, a tela "Informar endereço" permanecerá ativa, ou não, dependedo da origem da chamada.

Caso a funcionalidade de origem permita a inserção de mais de um endereço, esta tela ficará ativa

Caso contrário, a tela será fechada, automaticamente, no clique do botão "Inserir".

Utilize este botão para fechar a tela "Informar Endereço". Pois, como já vimos na explicação do botão "Inserir", ela permance ativa, mesmo após a inserção de um endereço na tabela correspondente.

Clique aqui para retornar ao Menu Principal do GSAN

From: https://www.gsan.com.br/ - Base de Conhecimento de Gestão Comercial de Saneamento

Permanent link: https://www.gsan.com.br/doku.php?id=ajuda:informar\_endereco&rev=143334142

Last update: **31/08/2017 01:11** 

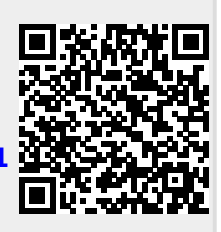